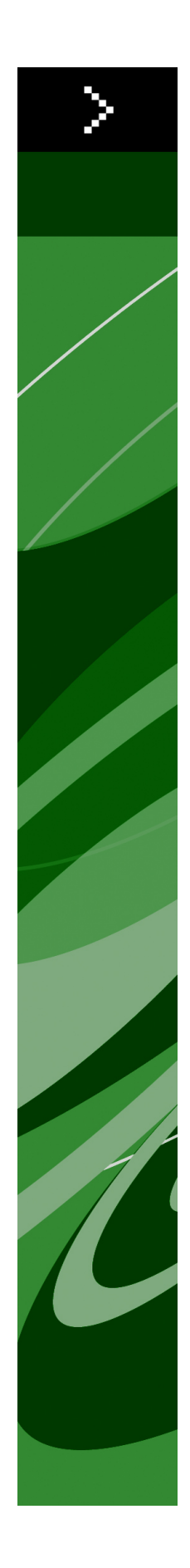

# QuarkXPress 8.02 ReadMe

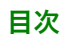

# 目次

| QuarkXPress 8.02 ReadMe4                                                                                                    |
|----------------------------------------------------------------------------------------------------|
| 必要システム構成5                                                                                                    |
| 必要システム構成:Mac OS                                                                                                    |
| 必要システム構成:Windows                                                                                                    |
|                                                                                                    |
| インストール:Mac OS6                                                                                                    |
| サイレントインストールの実行6                                                                                                    |
| サイレントインストールの準備:Mac OS6                                                                                                    |
| サイレントインストールの実行:Mac OS6                                                                                                    |
| インストール後のファイルの追加:Mac OS7                                                                                                    |
|                                                                                                    |
| インストール: Windows                                                                                                    |
| サイレントインストールの実行8                                                                                                    |
| サイレントインストールの準備:Windows8                                                                                                    |
| サイレントインストールの実行:Windows8                                                                                                    |
| インストール後のファイルの追加:Windows9                                                                                                    |
|                                                                                                    |
| アップグレード 10                                                                                                    |
| アップグレード10                                                                                                    |
| アップグレード10<br>QLAによるインストールまたはアップグレード11                                                                                                    |
| アップグレード10<br>QLAによるインストールまたはアップグレード11<br>登録12                                                                                                    |
| アップグレード10<br>QLAによるインストールまたはアップグレード11<br>登録12<br>アクティブ化13                                                                                                    |
| アップグレード                                                                                                    |
| アップグレード                                                                                                    |
| アップグレード                                                                                                    |
| アップグレード    10      QLAによるインストールまたはアップグレード    11      登録    12      アクティブ化    13      アンインストール    14      アンインストール: Mac OS    14      アンインストール: Windows    14                                                                                |
| アップグレード    10      QLAによるインストールまたはアップグレード    11      登録    12      アクティブ化    13      アンインストール    14      アンインストール: Mac OS    14      アンインストール: Windows    14      このバージョンにおける変更点    15                                                      |
| アップグレード    10      QLAによるインストールまたはアップグレード    11      登録    12      アクティブ化    13      アンインストール    14      アンインストール: Mac OS    14      アンインストール: Windows    14      このバージョンにおける変更点    15      ライセンスコードの編集    15                               |
| アップグレード    10      QLAによるインストールまたはアップグレード    11      登録    12      アクティブ化    13      アンインストール    14      アンインストール: Mac OS    14      アンインストール: Windows    14      このバージョンにおける変更点    15      ライセンスコードの編集    15      最新のPANTONEカラーライブラリ    15 |

| クォーク社への連絡   |    |
|-------------|----|
| 南北アメリカ      |    |
| 南北アメリカ以外の国々 |    |
|             |    |
| 注律 トの注記     | 10 |
| ム 年上 9 圧 記  |    |

# QuarkXPress 8.02 ReadMe

QuarkXPress® 8では、ユーザーインターフェイスが更新され、多くの新機能が採用さ れています。ボックスツールとベジエツールでは、直感的な操作性が向上し、コンテン ツの取り込みがより簡単になりました。デザイングリッド機能とぶら下がり文字機能に より、レイアウトに高度な組版を取り入れることができます。また、ユニバーサルファ イルフォーマットの使用により、現行または以前のあらゆる言語版のQuarkXPressで作 成されたプロジェクトを開き、編集することが可能です。アイテムスタイル、アイテム 検索/置換、および**ガイド**パレットを使用すれば、作業を効率よく行うことができます。 Quark Interactive Disigner™により、コーディングがなくてもSWF出力を作成できま す。ネイティブのAdobe® Illustrator®ファイルも取り込むことができます。

## 必要システム構成

## 必要システム構成:MAC OS

## ソフトウェア

Mac OS® X 10.4.6、Mac OS X 10.5.x

#### ハードウェア

- ・G5以上の高速PowerPC®プロセッサまたはMac® Intel®プロセッサ(G4以降)
- ・256MB以上のRAM。1GBを推奨。
- ・1GBのハードディスクの空き容量

## オプション

- ・アクティベーションのためのインターネット接続
- ・DVDからのインストールのためのDVD-ROMドライブ(ダウンロードからのインストー ルには不要)

## 必要システム構成:WINDOWS

#### ソフトウェア

・ Microsoft® Windows® XP(Service Pack 2または3)、またはWindows Vista® 1.0 (Windows Vista対応確認済み)

#### ハードウェア

- ・Windows XPで256MB以上、Windows Vistaで512MB以上のRAM。1GBを推奨。
- ・500MBのハードディスクの空き容量

## オプション

- ・アクティベーションのためのインターネット接続
- ・DVDからのインストールのためのDVD-ROMドライブ(ダウンロードからのインストー ルには不要)

# インストール:Mac OS

QuarkXPressをインストールするには、下記の手順に従ってください。

- 1 Disable any virus protection software. If you are concerned about a virus infecting your computer, run a virus check on the installer file, then disable your virus detection software.
- **2** Double-click the installer icon and follow the instructions on the screen.

#### サイレントインストールの実行

サイレントインストール機能により、段階的な指示に従って操作しなくても、ネットワークを介してQuarkXPressをコンピュータにインストールできます。この機能は、手動でのインストールが煩雑な大規模なグループインストールの場合に便利です。

## サイレントインストールの準備:MAC OS

Mac OSユーザーがコンピュータでサイレントインストールを実行できるようにするに は、管理者は下記の変更を行う必要があります。

- インストーラが入っているディスクまたはディスクイメージのすべてをローカルハード ディスクの空のフォルダにコピーします。
- 2 インストーラのローカルコピーを使用して、QuarkXPressをローカルハードディスクに インストールします。インストーラにより、インストーラが配置されているフォルダ に"setup.xml"ファイルが作成されます。
- **3** QuarkXPressのインストールを許可されたユーザーに対してインストーラおよび"setup.xml"ファイルが入っているフォルダを共有します。

## サイレントインストールの実行:MAC OS

Mac OSでサイレントインストールを実行するには、エンドユーザーは下記の手順に従っ てください。

- 1 "setup.xml"ファイルが入っているインストーラフォルダを、使用するコンピュータにコ ピーします。
- 2 QuarkXPressインストーラアイコンをダブルクリックし、画面の指示に従って操作します。

## インストール後のファイルの追加:MAC OS

インストール後にファイルを追加するには、インストーラアイコンをダブルクリックし ます。**カスタムインストール**リストを使用して、インストールするアイテムを選択しま す。

# インストール:Windows

To install QuarkXPress:

- 1 ウィルス防御ソフトウェアをすべて無効にします。コンピュータへのウィルス感染が心 配な場合は、インストーラファイルでウィルスチェックを実行してからウィルス検出ソ フトウェアを無効にしてください。
- 2 インストーラアイコンをダブルクリックし、画面の指示に従って操作します。

#### サイレントインストールの実行

サイレントインストール機能により、段階的な指示に従って操作しなくても、ネットワークを介してQuarkXPressをコンピュータにインストールできます。この機能は、手動でのインストールが煩雑な大規模なグループインストールの場合に便利です。

## サイレントインストールの準備:WINDOWS

Windows ユーザーがコンピュータでサイレントインストールを実行できるようにするに は、管理者は下記の変更を行う必要があります。

- インストーラが入っているディスクまたはディスクイメージのすべてをローカルハード ディスクの空のフォルダにコピーします。
- 2 インストーラのローカルコピーを使用して、QuarkXPressをローカルハードディスクに インストールします。インストーラにより、インストーラが配置されているフォルダ に"setup.xml"ファイルが作成されます。
- 3 テキストエディタで"silent.bat"ファイルを開き、次の"setup.exe"ファイルのパスが最初の行にあることを確認します。'[network path of setup.exe file]' /s /v'/qn'
- **4** QuarkXPressのインストールを許可されたユーザーに対してインストーラおよ び"setup.xml"ファイルが入っているフォルダを共有します。

#### サイレントインストールの実行:WINDOWS

Windowsでサイレントインストールを実行するには、エンドユーザーは下記の手順に従っ てください。

- 1 "setup.xml"ファイルと"silent.bat"ファイルが入っている共有フォルダに移動します。
- 2 "silent.bat"ファイルをダブルクリックし、画面の指示に従って操作します。

#### インストール後のファイルの追加:WINDOWS

インストール後にファイルを追加するには、下記の手順に従ってください。

- "setup.exe"アイコンをダブルクリックします。
  設定ダイアログボックスが表示されます。
- 2 次へをクリックします。
  プログラムのメンテナンス画面が表示されます。
- ・設定をクリックしてインストールするファイルを選択します。新しいファイルをインストールするか、既にインストール済みのファイルを削除できます。
- 修復をクリックして、インストール済みファイルに関連した小さな問題を訂正します。
  このオプションは、ファイル、ショートカット、またはレジストリエントリが不足した
  り壊れたりした場合に使用してください。
- **3 次へ**をクリックします。
- 前のダイアログボックスで設定をクリックした場合は、カスタムセットアップ画面が表示されます。必要に応じて変更し、次へをクリックします。プログラムを変更する準備ができました画面が表示されます。
- 前のダイアログボックスで修復をクリックした場合は、プログラムを修復する準備ができました画面が表示されます。
- **4 インストール**をクリックします。
- 5 プロセスが完了したことを示すメッセージが表示されたら、完了をクリックします。

アップグレード

QuarkXPressをこのバージョンにアップグレードするには、下記の手順に従ってください。

- 1 ウィルス防御ソフトウェアをすべて無効にします。コンピュータへのウィルス感染が心 配な場合は、インストーラファイルでウィルスチェックを実行してからウィルス検出ソ フトウェアを無効にしてください。
- 2 インストーラアイコンをダブルクリックし、画面の指示に従って操作します。
- 3 バリデーションコード画面が表示されたら、インストールタイプドロップダウンメニュー でアップグレードを選択します。アップグレードバリデーションコードが分かっている 場合は、バリデーションコードを入力してくださいフィールドに値を入力します。アッ プグレードバリデーションコードが不明な場合は、バリデーションコードの取得をクリッ クしてQuarkウェブサイトに移動し、画面上の指示に従ってバリデーションコードを取 得してから、バリデーションコードを入力してくださいフィールドにバリデーションコー ドを入力します。
- 4 続けるをクリックし、画面の指示に従って操作を続行します。
- アップグレードプログラムにより、新しいQuarkXPressがインストールされます。以前のバージョンとの置き換えは行われません。

# QLAによるインストールまたはアッ プグレード

Quark® License Administrator (QLA) は、ライセンス販売されるQuark製品を管理 するためのソフトウェアです。サイトライセンス製品を購入した場合は、QuarkXPress の購入時にQLA CD-ROMを受け取ります。QLAは、QuarkXPressをインストールする 前に、ネットワーク上にインストールする必要があります。

QLAが既にインストールされているときにQuarkXPressのインストールを開始すると、 登録情報の入力後に**ライセンスサーバーの詳細**ダイアログボックスが表示されます。イ ンストールを始める前に、下記のフィールドに値を入力するために必要な情報があるか 確認してください。

- ・ライセンスサーバーのIPアドレス: ライセンスサーバーとして指定したサーバーのIPアドレスまたはサーバー名を入力します。ライセンスサーバーは、ライセンスクライアントからの要求を処理します。
- ライセンスサーバーのポート: ライセンスサーバーのポートの値を入力します。この番号は、QLAソフトウェアをオンライン登録するときに決定されます。ライセンスサーバーのポートは、ライセンスサーバーがフローを要求するときに使用するポートです。
- バックアップサーバーのIPアドレス:バックアップライセンスサーバーとして指定した
  サーバーのIPアドレスまたはサーバー名を入力します。
- バックアップサーバーのポート:バックアップライセンスサーバーのポートの値を入力します。

登録

ご使用のアプリケーションを登録するには、クォーク社のウェブサイト(「クォーク社 への連絡」を参照)の「オンライン登録」ページを参照してください。オンライン登録 できない場合は、連絡先について「クォーク社への連絡」を参照してください。

# アクティブ化

シングルユーザー向けのQuarkXPressを使用する場合は、それをアクティブ化する必要 があります。起動時にQuarkXPressをアクティブ化するには、**今すぐアクティブ化**をク リックします。

起動時にQuarkXPressをアクティブ化しない場合には、**続ける**をクリックします。 QuarkXPressには、ユーザーがアクティブ化するまで、アプリケーションの起動のたび にアクティブ化のオプションが表示されます。

QuarkXPressをアクティブ化しない場合は、インストール後30日間使用できます。30日が経過すると、製品はデモンストレーション版モードで動作し、製品版として実行するにはアクティブ化しなければならなくなります。

➡ オンラインでアクティブ化できない場合は、連絡先について「クォーク社への連絡」を参照してください。

# アンインストール

アンインストーラは、アプリケーションを実行中のインスタンスを検出すると警告を表示 します。アンインストールを開始する前に、アプリケーションを終了してください。

#### アンインストール:MAC OS

QuarkXPressをアンインストールするには、ハードドライブの"Applications"フォルダ (またはQuarkXPressをインストールしたフォルダ)を開き、そのQuarkXPressフォル ダをごみ箱にドラッグします。

## アンインストール:WINDOWS

QuarkXPressをアンインストールするには、下記の手順に従ってください。

- 1 スタート > すべてのプログラム > QuarkXPress > アンインストールを選択します。
- 2 はいをクリックします。アンインストーラがアンインストールに必要な情報を収集し、 QuarkXPressアプリケーションフォルダの内容が削除されることを示す警告が表示され ます。
- 3 はいをクリックして続行するか、いいえをクリックしてキャンセルします。
- ᄥ インストーラをもう一度実行してアンインストールすることもできます。

# このバージョンにおける変更点

このセクションではQuarkXPress最新バージョンの新機能を説明します。

#### ライセンスコードの編集

QuarkXPress 8.02では、インストール済みのQuarkXPressのバリデーションコードを 変更できます。このコードを変更することで、QuarkXPressの無料お試し版バージョン (以前の「評価版」)から全機能バージョンへの変更、ユーザーインターフェイスでサ ポートされる言語の変更、またはQuarkXPressのPlus版への変更が可能です。

バリデーションコードを変更するには、 QuarkXPress/ヘルプ > ライセンスコード を編集を選択して新規ライセンスコードを入力し、アプリケーションを終了して再起動 します。

新規バリデーションコードを取得するには、Quarkのテクニカルサポートにお問い合わ せください(詳細は、「クォーク社への連絡」を参照)。

## 最新のPANTONEカラーライブラリ

QuarkXPress 8.02ではPANTONEカラーライブラリが更新されたため、PANTONEの 最新カラー(PANTONE Goe™ Bridgeコート紙)をサポートしています。

# 既知および解決済みの問題

このソフトウェアバージョンでの既知の問題および解決済みの問題の一覧については、 Quarkウェブサイト*www.quark.com、euro.quark.com、*または*japan.quark.com*にア クセスしてください。

## クォーク社への連絡

このソフトウェアのインストール、設定、または使用方法についてのご質問は、クォー ク社にお問い合わせください。

#### 南北アメリカ

テクニカルサポートには、アメリカ山岳部時間で月曜日の午前12:00から金曜日の午後 11:59の間に800.676.4575に電話して問い合わせるか、または*techsupp@quark.com* 宛てに電子メールをお送りください。

製品情報については、クォーク社のウェブサイト*www.quark.com*にアクセスするか、 *cservice@quark.com*宛てに電子メールをお送りください。

#### 南北アメリカ以外の国々

ヨーロッパでは、月曜日から金曜日にかけて、中央ヨーロッパ時間の8:30から17:30の 間に電話でテクニカルサポートを利用できます。次に示す各国のフリーダイヤルをご利 用ください。

- ・**イギリス:** 0800 032 5714
- · アイルランド: 1800882175
- · デンマーク: 80606008
- ・**ノルウェー:** 800 19517
- ・スウェーデン: 020 791883
- ・オランダ: 0800 0200934
- · ルクセンブルグ: 800 26031
- ・ドイツ: 08000 49 1234
- · オーストリア: 0800 202 182
- ・**スイス:** 0800 178782
- · ベルギー: 0800 80890
- ・フランス: 0800 800 798
- · **イタリア:** 800 917740
- · スペイン: 900 811 272

## クォーク社への連絡

オーストリア、ベルギー、デンマーク、フランス、ドイツ、アイルランド、ルクセンブ ルグ、オランダ、およびイギリスでは、電話で00800 1787 8275または+41 32 720 14 14に問い合わせることもできます。

ヨーロッパで電子メールによるサポートを受けるには、下記のアドレスのいずれかを使用します。

- · 英語: eurotechsupp@quark.com
- · ドイツ語: techsupportde@quark.com
- · フランス語: techsupportfr@quark.com
- · イタリア語: techsupportit@quark.com
- · スペイン語: techsupportes@quark.com

オーストラリアでは、月曜日から金曜日にかけて、シドニー時間(AEST)の午前10: 00から午後7:00の間に1 800.670.973に電話して問い合わせるか、または *austechsupp@quark.com*宛てに電子メールをお送りください。

日本では、月曜日から金曜日の午前9:00から午後5:00にかけて(03)3476-9440に電話して問い合わせるか、(03)3476-9441にファックスを送信するか、または日本のQuarkウェブサイト*japan.quark.com*にアクセスしてください。

上記以外の国の場合は、テクニカルサポートを受けるためにお近くのQuark Full Service Distributorにご連絡ください。Quark Full Service Distributorの一覧については、Quark ウェブサイト*www.quark.com、euro.quark.com、*または*japan.quark.com*にアクセスしてください。

製品情報については、Quarkウェブサイト*euro.quark.com*または*japan.quark.com*にア クセスするか、電子メールで次のアドレスのいずれかにメッセージをお送りください。

- · 英語: eurocservice@quark.com
- · ドイツ語: custservice.de@quark.com
- · フランス語: custservice.fr@quark.com
- · イタリア語: custservice.it@quark.com
- · スペイン語: custservice.es@quark.com

# 法律上の注記

本書の内容および構成は、著作権により保護されています。©2022 Quark, Inc.All rights reserved.

本書に記載されている技術は、著作権により保護されています。©1986-2022 Quark, Inc. and its licensors.All rights reserved.

Quarkの製品は、米国の次の1つまたは複数の特許により保護されています。5,541,991、 5,907,704、6,005,560、6,052,514、6,081,262、6,947,959 B1、6,940,518 B2、 7,116,843、およびその他の出願中の特許。Quark製品および資料は著作権の対象であ り、米国およびその他各国の知的財産保護法によって保護されています。Quarkの書面 による同意なしに使用および複製することを禁じます。

Quarkは、サードパーティソフトウェア、またはその他のサードパーティハードウェア (以下「サードパーティ製品」)の製造業者ではなく、これらのサードパーティ製品は、 Quark、Quarkの関連会社またはそれらのライセンサーによって作成されたものではな く、その審査または検査を受けたものでもありません(ここでいうQuarkの関連会社と は、現時点で存在する、または今後設立される、QuarkまたはQuarkの親会社もしくは Quarkの株主の過半数を支配する、またはそれらによって支配される、またはそれらと 共通の支配下に置かれる任意の個人、支店または事業体を意味し、これには、今後その 地位を取得する任意の個人、支店または事業体も含む)。

Quark、Quarkの関連会社またはそれらのライセンサーは、明示的または黙示的である かを問わず、Quarkの製品/サービスおよびサードパーティ製品/サービスあるいはそ のいずれかの商品性または特定目的適合性に関する一切の保証を否認します。また、 Quark製品/サービスおよびサードパーティ製品/サービスに関する一切の保証を否認 します。また、明示的、黙示的または付随的であるかを問わず、またディストリビュー タ、小売業者、XTensionsデベロッパーまたはその他のサードパーティのいずれかによ るものであるかを問わず、その他のすべての保証および条件に関する責任を否認します。 これには、非侵害、互換性、ソフトウェアにエラーがないこと、またはエラーの訂正が 可能なこと、もしくはエラーが将来訂正されることに関する保証が含まれますが、これ らに限定されるものではありません。サードパーティが、サードパーティ製品やサービ スに関して限定的な保証を提供する場合があります。このような保証が存在する場合、 ユーザーは当該のサードパーティに問い合わせる必要があります。自治体、州、地域に よっては、黙示の保証責任の制限が認められていません。その場合、上記の制限は特定 のユーザーには適用されないことがあります。

いかなる場合においてもQuark、Quarkの関連会社および/またはそれらのライセンサー は、その形式や発生事由、責任の理論の如何を問わず、Quarkの製品/サービスのイン ストールまたは使用に起因するあらゆる逸失利益、時間的喪失、貯蓄の損失、データの 損失、料金の損失または経費を含むがこれらに限定されない、特別的、間接的、付随的、 結果的または懲罰的損害賠償について、一切責任を負いません。前記事項にかかわらず、 Quark、Quarkの関連会社および/またはそれらのライセンサーが、Quark製品/サー ビスおよびサードパーティ製品/サービスあるいはそのいずれかに関して責任があるこ とが判明した場合には、その賠償額は、問題となっているソフトウェア/サービス(サー ドパーティ製品/サービスを除く)に関して、ユーザーがQuarkに対して支払った金額 または準拠法に基づく最低額のうち、いずれか低い方に限定されるものとします。これ らの制限は、たとえQuark、Quarkの関連会社、それらのライセンサーおよび/または それらの代理人が、このような損害の可能性を通知されていた場合であっても適用され ます。自治体、州、地域によっては、付随的または結果的損害賠償の責任排除または制 限が認められていません。その場合、この制限または責任排除は適用されないことがあ ります。出訴期限法を含む準拠法に基づき認められるその他すべての制限は、引き続き 適用されるものとします。

これらの規定のいずれかが、準拠法に基づいて執行不能であるか、または執行不能となった場合には、規定を施行可能にするために必要な範囲において、該当する規定を修正するか、または該当する規定の効力を制限するものとします。

Quarkの製品の使用は、エンドユーザーライセンス契約または該当する製品およびサー ビスに適用されるその他の契約の条項に従うものです。それらの契約と本書の規定との 間に矛盾があった場合には、該当する契約が優先して適用されるものとします。

Quark、QuarkXPress、Quark Interactive Designer、およびQuark口ゴは、クォーク 社とクォーク社の関連会社の米国およびその他各国における商標または登録商標です。 Mac OSおよびMacは米国およびその他各国で登録されたApple, Inc.の登録商標です。 Microsoft、WindowsおよびWindows VistaはMicrosoft Corporationの米国およびそ の他各国における登録商標です。PowerPCはInternational Business Machines Corporationの登録商標です。IntelはIntel Corporationの登録商標です。Adobeおよび Illustratorは、Adobe Systems Incorporatedの米国および/またはその他各国におけ る登録商標または商標です。PANTONE®およびその他のPantone, Inc.の商標は、 Pantone, Inc.に帰属します。

その他のすべての商標は、それぞれの所有者に帰属します。